# Photogates: Cálculo de la velocidad de un móvil

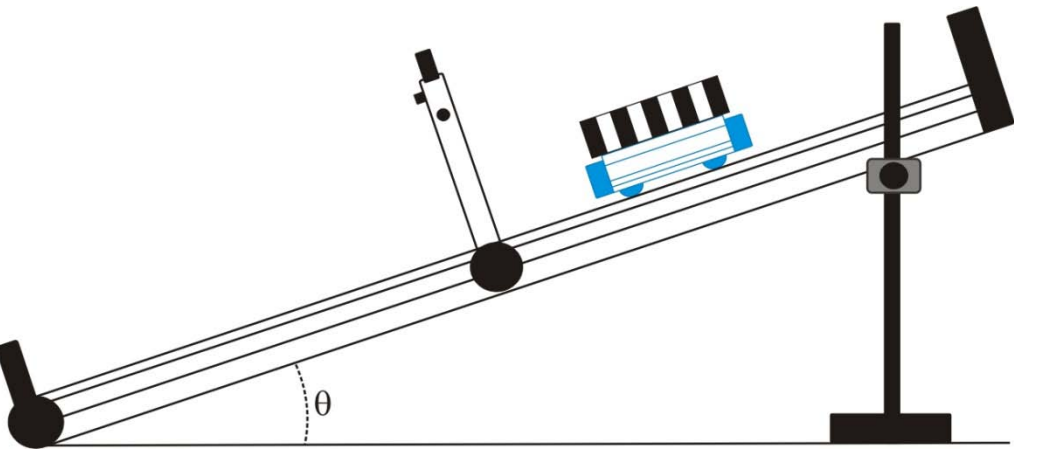

Supongamos que se tiene un móvil (con una cebra) que se desliza por una pista y que un photogate detecta su paso por un punto de la pista. Para este ejemplo consideramos que la cebra tiene las siguientes distancias características  $L_1$  y  $L_2$ :

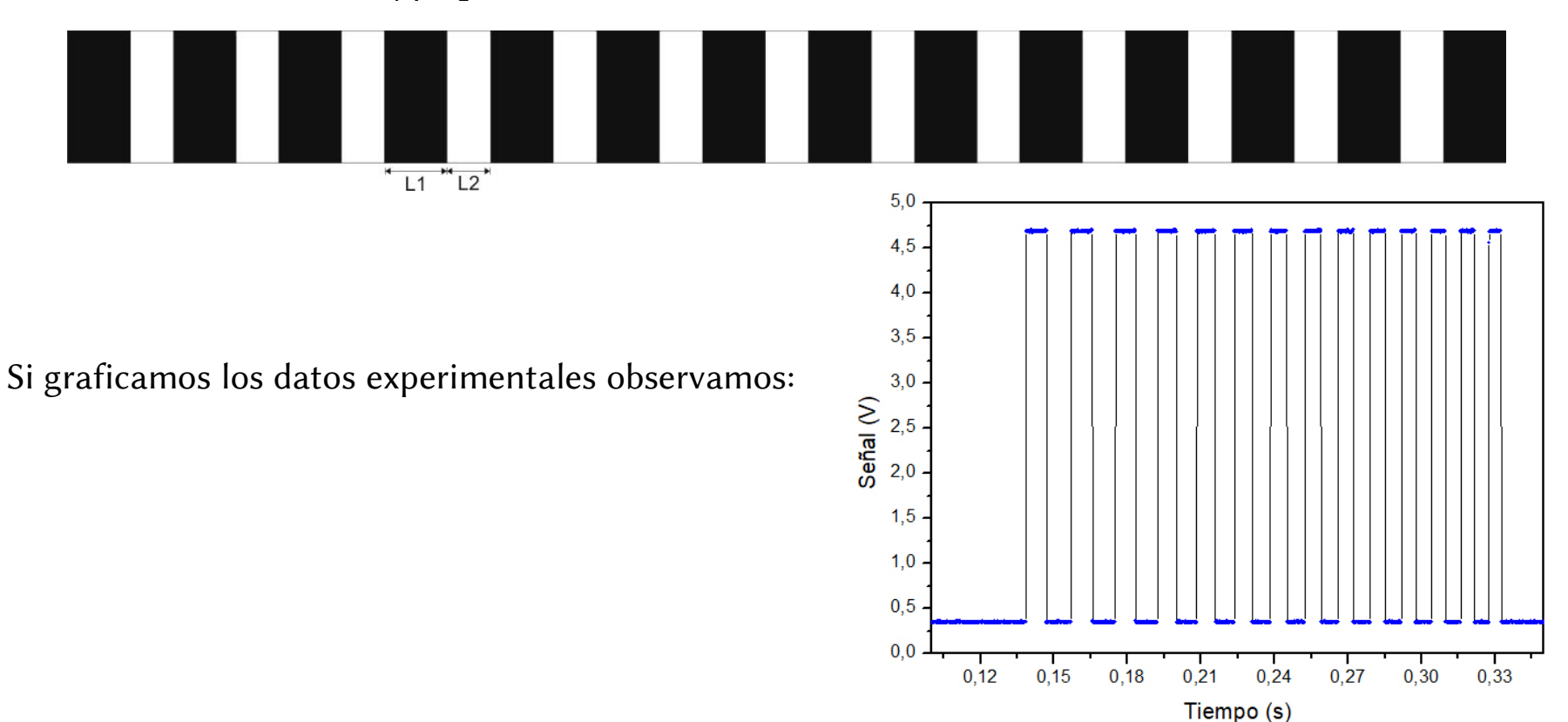

# 1- ¿Cómo obtenemos la frecuencia de muestreo a partir de nuestros datos experimentales?

La señal se muestrea cada T segundos (T: tiempo característico de muestreo) siendo  $f_m = 1/T$  la frecuencia de muestreo. Para determinar  $f_m$  tengo que hallar el valor de T. Esto se puede hacer de la siguiente manera:

Si Col(A) es el tiempo y Col(B) es el voltaje medido, voy a Set Colum Values y calculo el tiempo transcurrido entre dos medidas consecutivas: Col(A)[i+1] - Col(A)[i]

|            |        |          |                                        |                                       |         | 1.46.47 | -(.)     | 9(1)   |
|------------|--------|----------|----------------------------------------|---------------------------------------|---------|---------|----------|--------|
|            | A(X)   | B(Y)     | C(Y)                                   | Long                                  | Name    |         |          |        |
| Long Name  |        |          |                                        |                                       | Units   |         |          |        |
| Units      |        |          |                                        | Com                                   | ments   |         |          |        |
| Comments   |        |          |                                        | Spar                                  | klines  |         |          |        |
| Sparklines |        |          | Set Values - [ORIGINAL]test22!Col(C)   |                                       |         |         |          |        |
|            |        |          | Formula wcol(1) Col(A) F(x)            |                                       | 1       | 0       | 4,734868 | 0.0002 |
| 1          | 0      | 4,734868 |                                        |                                       | 2       | 0.0002  | 4,732356 | 0.0002 |
| 2          | 0,0002 | 4,732356 | Row (i): From Auto To Auto             |                                       | 3       | 0,0004  | 4 73989  | 0.0002 |
| 3          | 0,0004 | 4,73989  |                                        |                                       | 4       | 0,0006  | 4 732356 | 0.0002 |
| 4          | 0,0006 | 4,732350 |                                        |                                       | 5       | 0,0008  | 4,702000 | 0,0002 |
| C          | 0,0008 | 4,121334 | K< << >> >> Co((C) =                   |                                       | 6       | 0,0000  | 4,727054 | 0,0002 |
| 7          | 0,001  | 4,734000 |                                        |                                       | 7       | 0,0012  | 4,734000 | 0,0002 |
| 7          | 0,0012 | 4,734000 | Col(A)[1+1]-Col(A)[1]                  |                                       | (       | 0,0012  | 4,734808 | 0,0002 |
| 9          | 0.0014 | 4,734868 |                                        | · · · · · · · · · · · · · · · · · · · | 8       | 0,0014  | 4,73989  | 0,0002 |
| 10         | 0.0018 | 4 729845 |                                        |                                       | 9       | 0,0016  | 4,734868 | 0,0002 |
| 11         | 0.002  | 4 734868 |                                        |                                       | 10      | 0,0018  | 4,729845 | 0,0002 |
| 12         | 0.0022 | 4,732356 |                                        |                                       | 11      | 0,002   | 4,734868 | 0,0002 |
| 13         | 0.0024 | 4,737379 |                                        |                                       | 12      | 0,0022  | 4,732356 | 0,0002 |
| 14         | 0,0026 | 4,732356 | Recalculate Manual 🔻 Apply Cancel OK 😵 |                                       | 13      | 0,0024  | 4,737379 | 0,0002 |
| 15         | 0,0028 | 4,729845 |                                        |                                       | 14      | 0,0026  | 4,732356 | 0,0002 |
| 16         | 0,003  | 4,732356 |                                        |                                       | 15      | 0,0028  | 4,729845 | 0,0002 |
| 17         | 0,0032 | 4,742401 |                                        |                                       | 16      | 0,003   | 4,732356 | 0,0002 |
| ↓ test22 / |        |          |                                        |                                       | 17      | 0,0032  | 4,742401 | 0,0002 |
|            |        |          |                                        |                                       | ost22 / |         |          |        |
|            |        |          |                                        | 1 7 1 4                               | COLLE F |         |          |        |

Cuando hacemos esto vemos que las mediciones se registraron cada 0.0002 s (ver columna C). Entonces,  $f_m = \frac{1}{T} = \frac{1}{0.0002 \ s} = 5000 \ Hz$ 

Y la incerteza en el tiempo es  $\Delta t = 0.0002 s$ 

#### 2- Variación de la velocidad en el tiempo

Sabemos que la velocidad es  $v = \frac{\partial x}{\partial t}$ . ¿Cómo estimo v a partir de mis datos experimentales?

Experimentalmente es posible estimar la velocidad media de la siguiente manera:

 $v = \frac{L}{T_m} = \frac{desplazamiento}{intervalo \ de \ tiempo}$ 

Siendo  $T_m$  el intervalo de tiempo correspondiente al desplazamiento L del móvil.

Hay varias formas de estimar la velocidad: Puedo considerar L = L1 + L2.

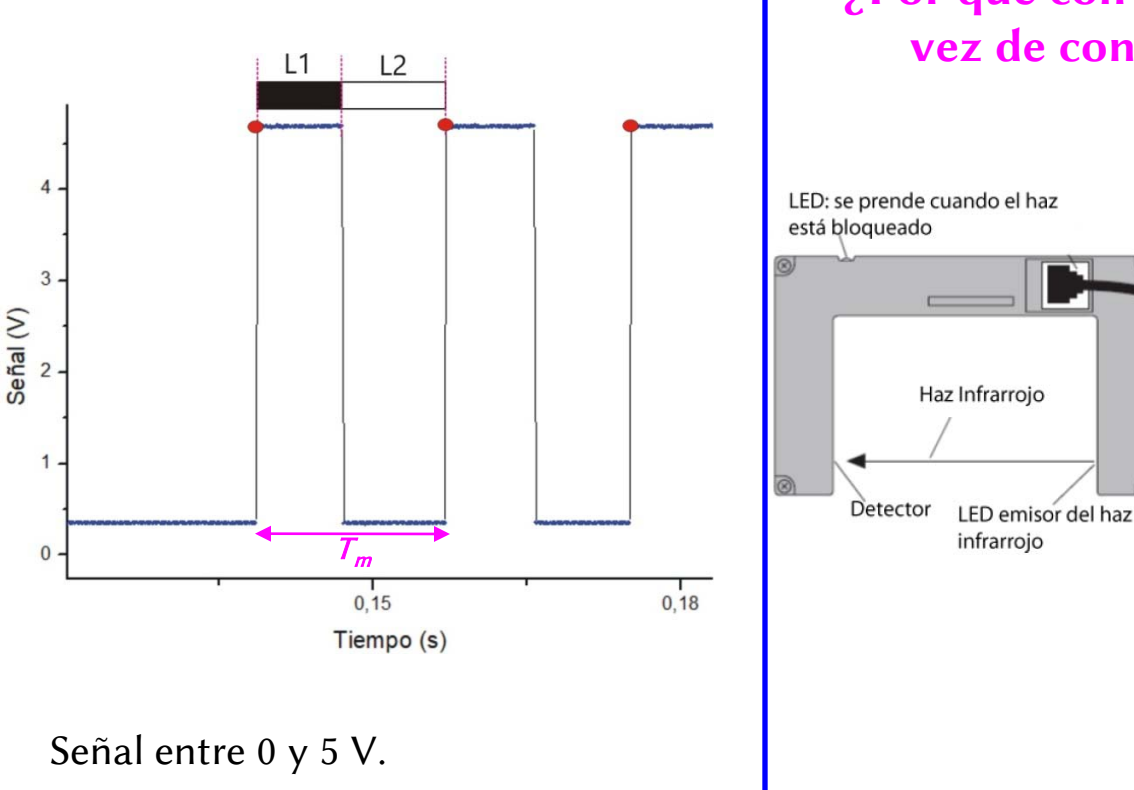

# ¿Por qué convendría hacerlo de esta forma en vez de considerar por separado *L1* y *L2*?

Vimos que el photogate tiene un sensor de luz (detector) y un led emisor. Si un objeto obtura el haz del led cambia el valor de voltaje (de 0 a 5 V).

El led tiene un cierto tamaño y su haz diverge rápidamente. Estas características podrían afectar la medición de los tiempos dependiendo de si la rendija está en la zona *L1* (obstrucción) o la zona *L2* (ventana). Para evitar este problema consideramos L = L1 + L2.

3

#### Variación de la velocidad en el tiempo

Si considero L = L1 + L2. En este caso  $T_m$  será el intervalo de tiempo definido por los círculos rojos.

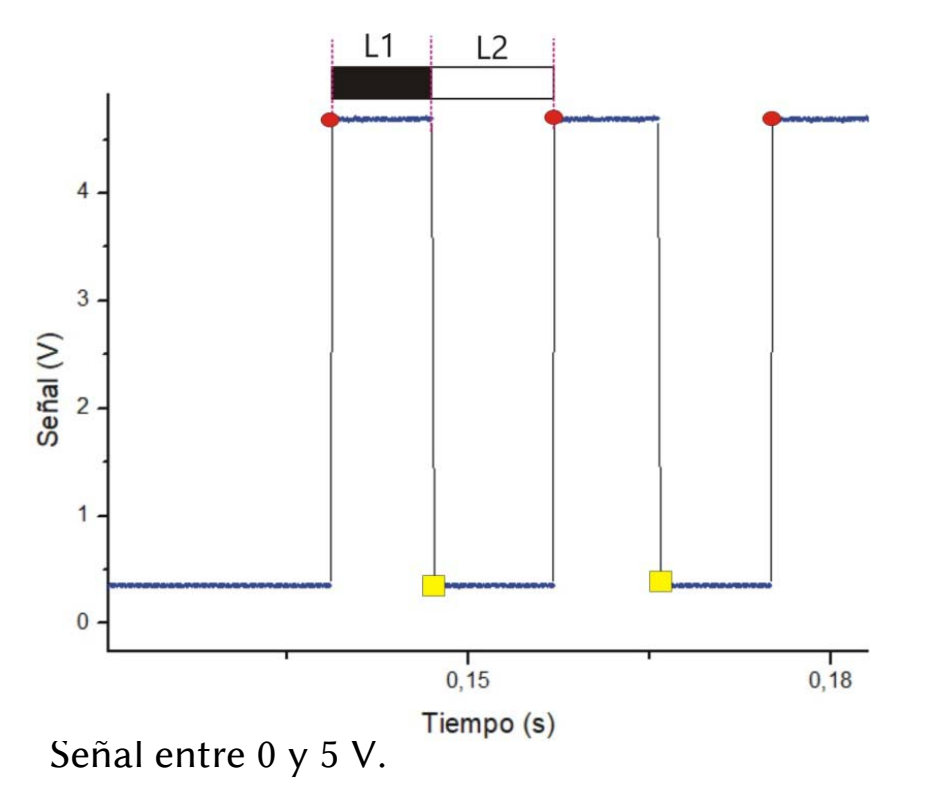

## ¿Cómo obtengo *T<sub>m</sub>*?

Una posibilidad es usar la opción *Worksheet Query* de Origin. Dada una lista de datos, esta opción permite extraer (o filtrar) aquellos datos que cumplan con alguna condición específica.

1- Seleccionar la columna Voltaje.

2- Ir a Worksheet > Worksheet Query > Seleccionar las columnas que se quieren usar y escribir la condición:

#### Col(B)[i] - Col(B)[i-1] > 4

Supongo que en la columna B están los datos de voltaje.

¿Por qué escribo esta condición?

Si hago la operación: i – (i-1) > 4

- La mayoría da cero (o cercano a este valor considerando los datos reales).
- > En los flancos de subida (datos marcados con círculos rojos): i (i+1) ~ 5
- En los flancos de bajada (datos marcados con cuadrados amarillos): i (i+1) ~ -5
- > El programa guarda los datos del elemento *i* que cumplen la condición dada.

Esta operación genera una nueva tabla de datos con la información filtrada (Origin se queda con el elemento *i*).

|           | A(X)    | B(Y)    | C(Y)    | D(Y)    |
|-----------|---------|---------|---------|---------|
| Long Name | tiempo  | Señal   | Tm      | t_prom  |
| Units     |         |         |         |         |
| Comments  |         |         |         |         |
| 1         | 0,13871 | 4,68178 | 0,01843 | 0,14793 |
| 2         | 0,15714 | 4,69433 | 0,018   | 0,16614 |
| 3         | 0,17514 | 4,67676 | 0,01714 | 0,18371 |
| 4         | 0,19229 | 4,68931 | 0,01614 | 0,20036 |
| 5         | 0,20843 | 4,6868  | 0,01528 | 0,21607 |
| 6         | 0,22371 | 4,68429 | 0,01472 | 0,23107 |
| 7         | 0,23843 | 4,68178 | 0,014   | 0,24543 |
| 8         | 0,25243 | 4,68178 | 0,01357 | 0,25921 |
| 9         | 0,266   | 4,68931 | 0,01314 | 0,27257 |
| 10        | 0,27914 | 4,6868  | 0,01271 | 0,2855  |
| 11        | 0,29186 | 4,68429 | 0,01229 | 0,298   |
| 12        | 0,30414 | 4,68429 | 0,012   | 0,31014 |
| 13        | 0,31614 | 4,6868  | 0,01143 | 0,32186 |
| 14        | 0,32757 | 4,55879 |         |         |
| 15        |         |         |         |         |
| 40        |         |         |         |         |

De los datos filtrados (flanco de subida) solo me interesa la columna A que corresponde a los tiempos.

• Calculo el tiempo transcurrido entre dos **tiempos filtrados** consecutivos (1 y 2, 2 y 3, 3 y 4,...):

$$T_m = tiempo(i+1) - tiempo(i)$$

En Origin:

Set Colum Values  $\rightarrow$  Col(A)[i+1] – Col(A)[i]

De esta manera obtengo el intervalo de tiempo  $T_m$ .

•  $t_{prom}$  es el tiempo medio transcurrido entre 2 valores consecutivos de **tiempo filtrado** (1 y 2, 2 y 3, 3 y 4,...). En Origin:

Set Colum Values  $\rightarrow$  (Col(A)[i+1] + Col(A)[i])/ 2

¿Cómo obtengo *L* = *L*1 + *L*2?

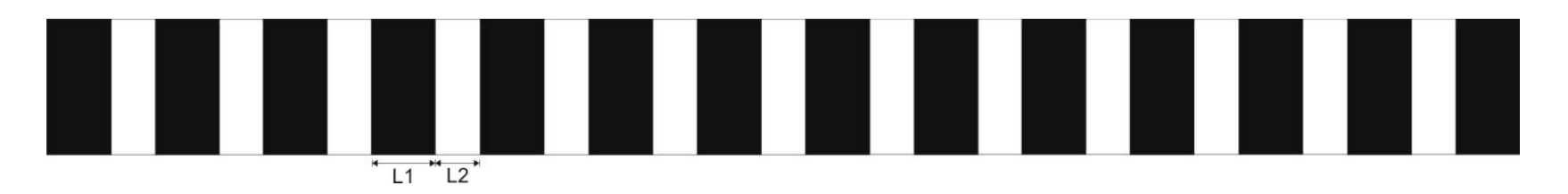

Supongamos que en la columna A tenemos las mediciones de L1 y L2. Queremos calcular (1 y 2, 3 y 4, 5 y 6,...).

En Origin: Set Colum Values  $\rightarrow$  Col(A)[2<sup>\*</sup>i] + Col(A)[2<sup>\*</sup>i-1]

¿Cómo obtengo la velocidad media?

$$v = \frac{L}{T_m}$$

### ¿Qué tiempo le asocio a cada velocidad?

Para responder esta pregunta tengo que ver que tiempos usé para calcular la velocidad.  $t_{prom}$  es el tiempo medio transcurrido entre 2 valores consecutivos de **tiempo** (1 y 2, 2 y 3, 3 y 4,...).

#### ¿Cómo calculo los errores de L y V? Hay que propagar errores.

Comentario: supongamos que midieron L1 Y L2 con calibre y consideraron asignar un error = 0,02 mm. Si grafican velocidad en cm/s entonces el error es 0,002 cm. Tengan cuidado con las unidades!! ESTO AFECTA SIGNIFICATIVATIVAMENTE EL ERROR DE *v*.

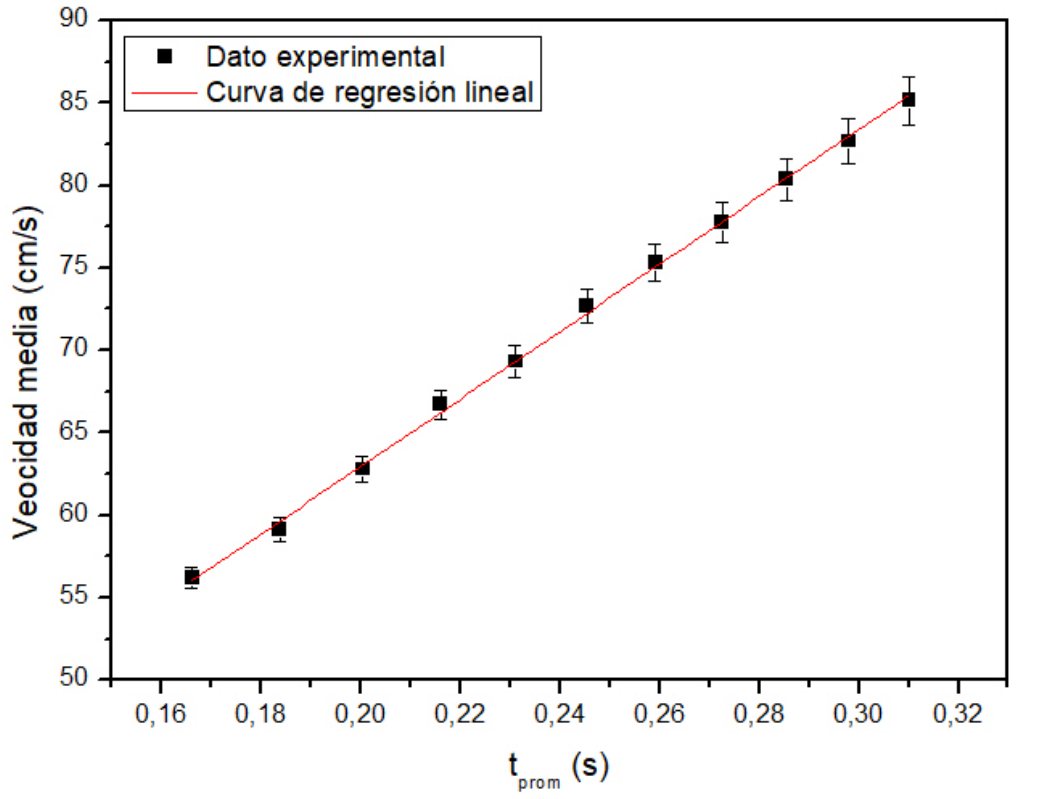

| Esta ta | bla no | va en el | informe |
|---------|--------|----------|---------|
|         |        |          |         |

| Equation                   | y = a + b*x  |          |                |
|----------------------------|--------------|----------|----------------|
| Weight                     | Instrumental |          |                |
| Residual Sum of<br>Squares | 1,25581      |          |                |
| Pearson's r                | 0,99937      |          |                |
| Adj. R-Square              | 0,9986       |          |                |
|                            |              | Value    | Standard Error |
| veloc                      | Intercept    | 22,03622 | 0,53985        |
| veloc                      | Slope        | 204,6009 | 2,41812        |

Figura 1: Variación de la velocidad en función del tiempo. Parámetros de la curva de ajuste: a = (22,03  $\pm$  0,54) cm/s y b = (204,6  $\pm$  2,4) cm/s<sup>2</sup>, siendo y = a + b.x. Coeficiente de Pearson: 0,999.  $\chi^2$  reducido = 0,14.

#### Sigue valiendo lo que vimos en las clases anteriores:

1- Grafico el error en las dos variables.

2- Para aplicar cuadrados mínimos ubico en el eje x la variable medida con mayor precisión (menor error relativo).

3- Nombre en todos los ejes con sus respectivas unidades.

4- No dejar en el gráfico la tabla con los valores del ajuste. Reescribir esa información en el cuerpo del informe o en el epígrafe con sus respectivas unidades y respetando el criterio de cifras significativas.

### Gráfico de residuos

## Pero Origin también me informa los valores (ver solapa FitLinearCurve1)

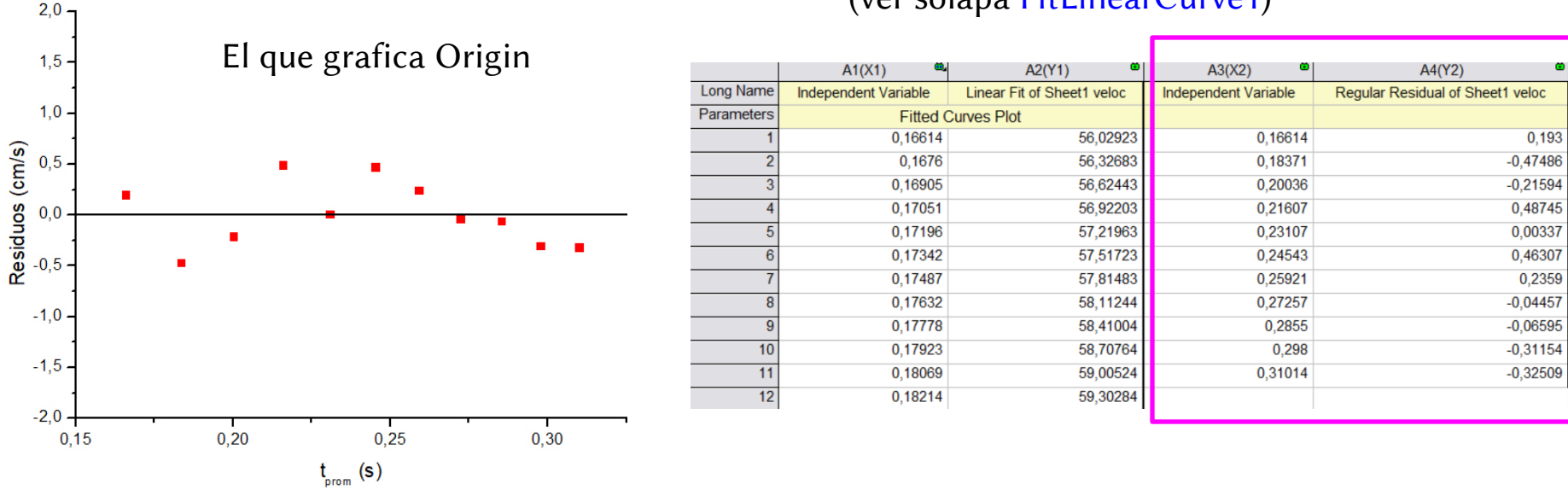

Copio los datos en una nueva tabla y agrego el error de la variable del eje y (en este caso la velocidad).

|           | A(X)    | B(Y)     | C(yEr±) |
|-----------|---------|----------|---------|
| Long Name | t_prom  | Residuos | error   |
| Units     |         |          |         |
| Comments  |         |          |         |
| 1         | 0,16614 | 0,193    | 0,64074 |
| 2         | 0,18371 | -0,47486 | 0,70677 |
| 3         | 0,20036 | -0,21594 | 0,79582 |
| 4         | 0,21607 | 0,48745  | 0,89169 |
| 5         | 0,23107 | 0,00337  | 0,96135 |
| 6         | 0,24543 | 0,46307  | 1,059   |
| 7         | 0,25921 | 0,2359   | 1,13074 |
| 8         | 0,27257 | -0,04457 | 1,20495 |
| 9         | 0,2855  | -0,06595 | 1,28698 |
| 10        | 0,298   | -0,31154 | 1,36955 |
| 11        | 0,31014 | -0,32509 | 1,44351 |
| 10        |         |          |         |

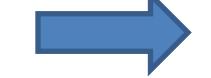

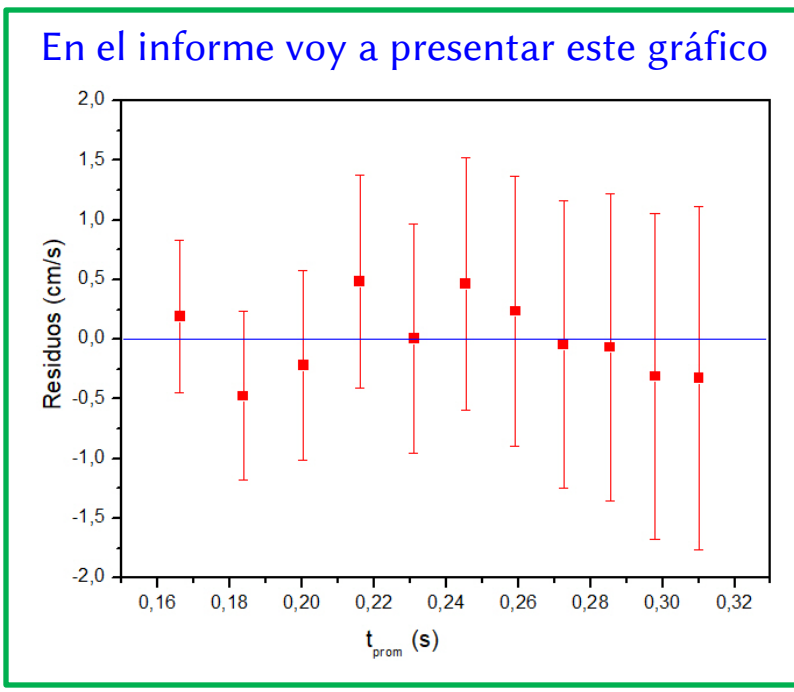